# ಬಂದರುಗಳು ಮತ್ತು ಒಳನಾಡು ಜಲಸಾರಿಗೆ ಇಲಾಖೆ Ports and Inland Water Transport Department ಒಳನಾಡಿನ ಹಡಗು ಪರಿಶೀಲನೆ (IV) Inspection of Inland Vessel (IV)

## Step 1: Go to sevasindhu.karnataka.gov.in website and click on Departments & Services

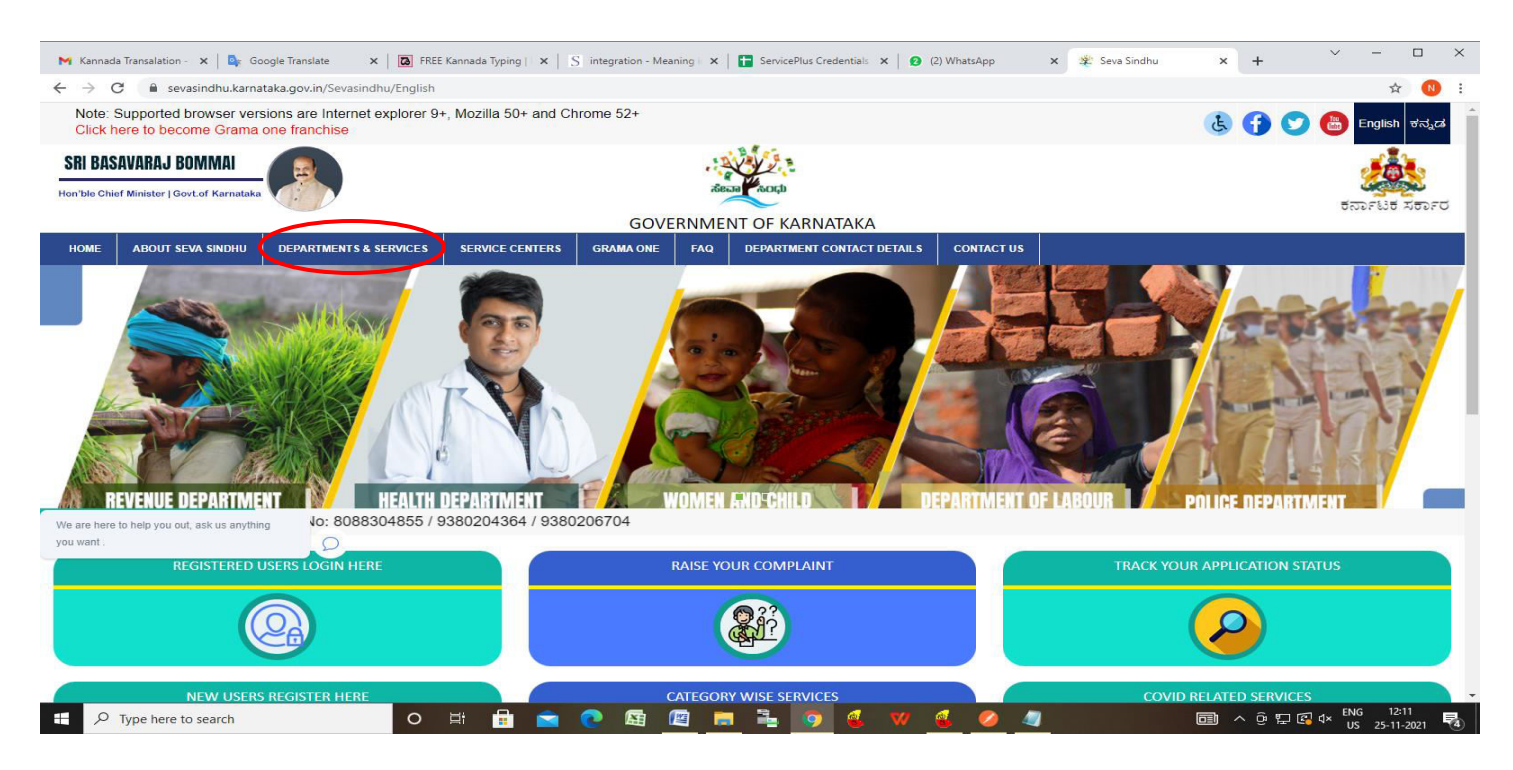

Step 2: Click on <u>Ports and Inland Water Department</u> and select <u>Inspection of Inland Vessel</u>. Alternatively, you can search <u>Inspection of Inland Vessel</u> in the <u>search option</u>.

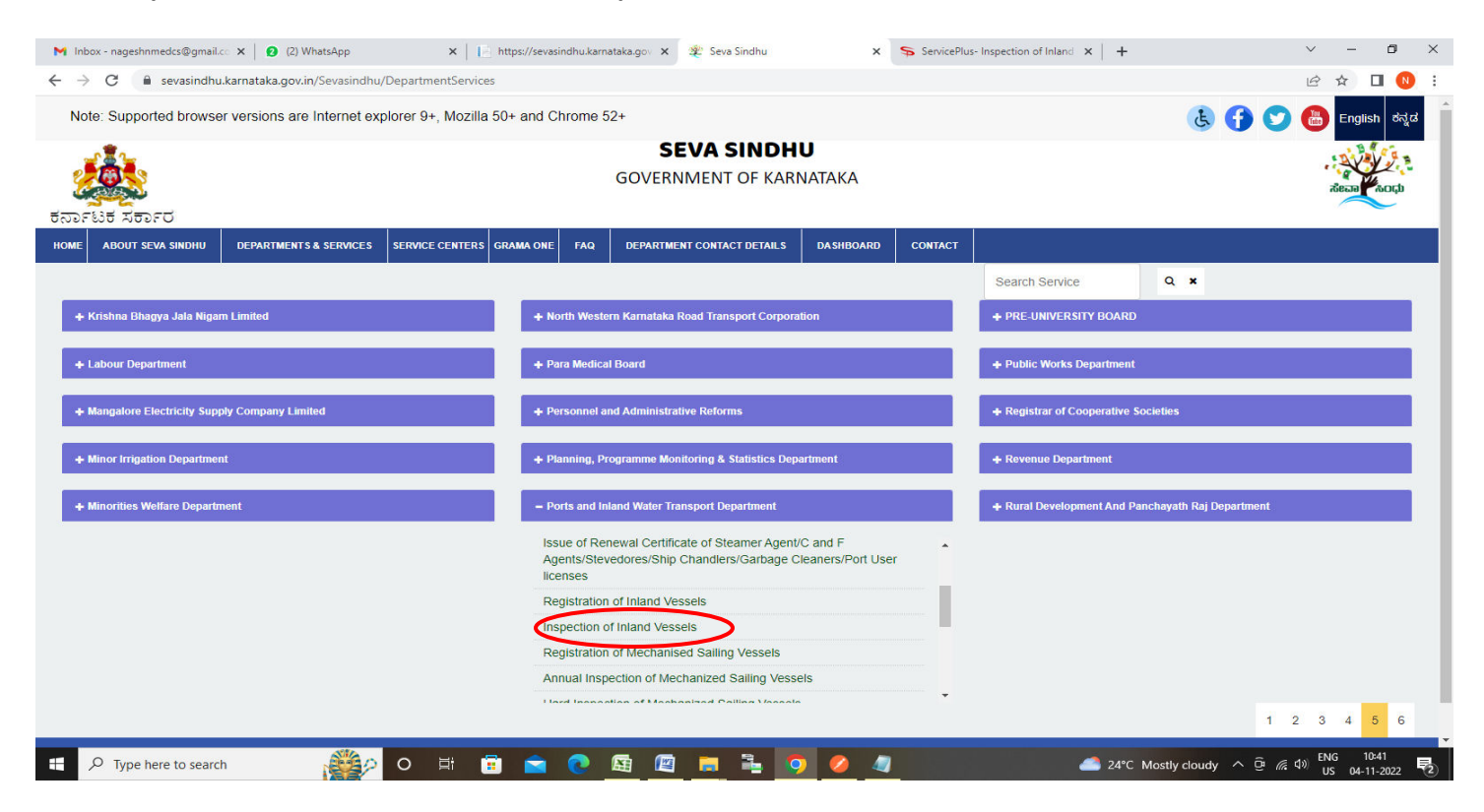

### Step 3 : Click on Apply online

| M Inbox - nageshnmedcs@gma 🗙 🛛 🕄 (3) WhatsA                   | pp 🗙 🗼 https://sevasindhu.karnataka 🗴 📄 🛨 TEST_PLAN - Google Sheets 🗙 🙊 Seva Sindhu | 🗙 🦻 Seva Sindhu 1                                                                                                    | ×   + · · - 5 ×                |
|---------------------------------------------------------------|-------------------------------------------------------------------------------------|----------------------------------------------------------------------------------------------------|--------------------------------|
| $\leftarrow$ $\rightarrow$ C $$ sevasindhu.karnataka.gov.in/s | Sevasindhu/DepartmentServices                                                       |                                                                                                    | 년 ☆ 🛛 ℕ 🗄                      |
| Note: Supported browser versions are in                       | nternet explorer 9+. Mozilla 50+ and Chrome 52+                                     |                                                                                                    |                                |
|                                                               | Inspection of Inland Vessels                                                        | *                                                                                                    |                                |
|                                                               | GOVERNMENT OF KINNATALA                                                             |                                                                                                    |                                |
|                                                               | Eligibility: NA                                                                     |                                                                                                    | stera Lyoch                    |
| ಕರ್ನಾಟಕ ಸರ್ಕಾರ                                                | Supporting Document:                                                                |                                                                                                    |                                |
|                                                               | 1. Certificate of Registry                                                          |                                                                                                    |                                |
| HOME ABOULSEVA SINDHO DEPARTMEN                               | 2. Inspection Certificate                                                           |                                                                                                    |                                |
|                                                               | 3. Competency Certificate of Master                                                 |                                                                                                    |                                |
|                                                               | 4. Competency Certificate of Engine Driver                                          |                                                                                                    |                                |
| + Krishne Bhagya Jala Nigam Limited                           | 5. Crew List<br>6. Vessel Insurance                                                 |                                                                                                    |                                |
|                                                               | 7. List of Life Savings equipments                                                  |                                                                                                    |                                |
|                                                               | 8. List of fire fighting equipments                                                 |                                                                                                    |                                |
| + Labour Department                                           | 9. List of Navigation Light                                                         |                                                                                                    |                                |
|                                                               | 10. Trim and Stability Certificate by Naval Architect                               |                                                                                                    |                                |
| + Mangalore Electricity Supply Company Li                     | Application Fee : Based on GRT                                                      |                                                                                                    |                                |
|                                                               | Service Charge (Free for Online Submission) : Rs. 30                                |                                                                                                    |                                |
| + Minor Irrigation Department                                 | Delivery Time (Days) : 15 days                                                      |                                                                                                    |                                |
|                                                               | Procedure for applying:                                                             |                                                                                                    |                                |
| + Minorities Wellare Department                               | 1. Applicant fills the form and attaches the mandatory annexures                    |                                                                                                    | th Raf Department              |
|                                                               | 2. Department will process the application                                          |                                                                                                    |                                |
|                                                               | 3. Applicant will receive the certificate                                           |                                                                                                    | 1 2 3 4 5 6                    |
|                                                               |                                                                                     |                                                                                                    |                                |
| 6 All Diable Decore                                           |                                                                                     | $\frown$                                                                                                    |                                |
|                                                               |                                                                                     | Apply Online                                                                                                    |                                |
|                                                               |                                                                                     |                                                                                                    | /                              |
|                                                               |                                                                                     |                                                                                                    |                                |
|                                                               |                                                                                     |                                                                                                    |                                |
|                                                               |                                                                                     |                                                                                                    |                                |
|                                                               |                                                                                     |                                                                                                    |                                |
|                                                               |                                                                                     |                                                                                                    |                                |
| Type here to search                                           | 22 🙀 o 🛱 🛱 📦 💽 🛱 🗃 🐂 💺 💿 🔗                                                          | <u> 26°C P</u>                                                                                                    | artly sunny ^ @ @ 40 ENG 11:44 |
|                                                               |                                                                                     | and the second second se | US U9=11-2022 (3)              |

Step 4: Enter the username, password/OTP, captcha and click on Log In button

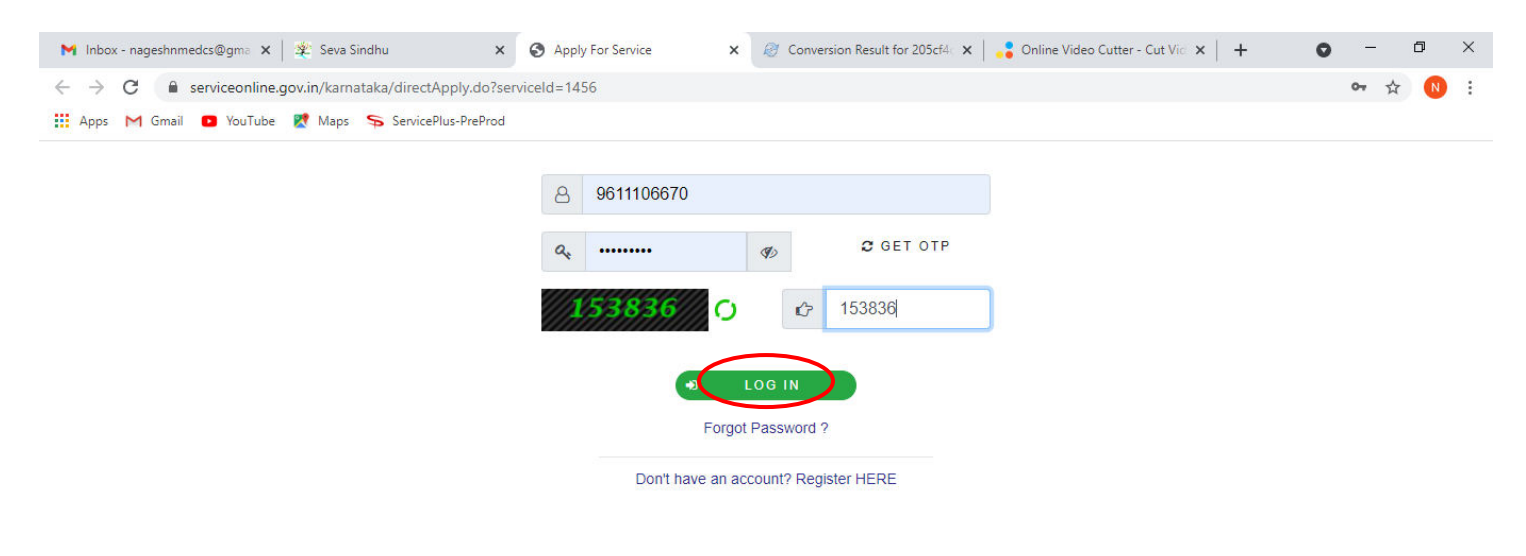

Activate Windows Go to Settings to activate Windows.

| - | 𝒫 Search for anything | 0 | ⊟ŧ | 0 | <b>7</b> | - | <b>_</b> | <b>9</b> | O | へ ፁ 宇 40) <sup>11:51</sup> AM<br>5/17/2021 | 1 |
|---|-----------------------|---|----|---|----------|---|----------|----------|---|--------------------------------------------|---|
|   |                       |   |    |   |          |   |          |          |   | 5) 11) ECE 1                               |   |

Step 5: Enter the Application Form Details.

| M Inbox - nageshnmedcs@gma 🗙 👩 (3)                      | WhatsApp 🗙 📄 https://sevasindhu.karnataka. 🗙 🚹 TEST_PLAN - Google Sheets 🗴               | 🌋 Seva Sindhu 🗙 🗣 ServicePlus- Inspection of Ini: 🗙 🕂 🗸 🤟                 | ð ×                |
|---------------------------------------------------------|------------------------------------------------------------------------------------------|---------------------------------------------------------------------------|--------------------|
| $\leftarrow$ $\rightarrow$ C $\$ sevasindhuservices.kar | mataka.gov.in/renderApplicationForm.do?serviceId=14850003&applySource=home&UUID=830835er | :-5de9-4e2c-96db-7f0429381944&mobileEnabled=true&emailEnabled=false 🍳 🖄 🛧 | 🗆 N :              |
| View Status of Application <                            | ಬಂದರುಗಳು ಮತ್ತು ಇ                                                                         | ಒಳನಾಡಿನ ಜಲ ಇಲಾಖೆ                                                          |                    |
| Messages & Alerts <                                     | Ports and Inland<br>ಒಳನಾಡಿನ ಹರ<br>Inspection of                                          | l Water Department<br>ತಗು ಪರಿಶೀಲನೆ (IV)<br>Inland Vessel (IV)             |                    |
|                                                         | Important Instructions/ಪ್ರಮುಖ ಸೂಚನೆಗಳು                                                   |                                                                           |                    |
|                                                         | view instructions /<br>ಸೂಚನೆಗಳನ್ನು ವೀಕ್ಟಿಸಿ                                              |                                                                           |                    |
|                                                         | Application Form                                                                         |                                                                           |                    |
|                                                         | Owner name / ಮಾಲೀಕರ ಹೆಸರು                                                                | Nagesh N M                                                                |                    |
|                                                         | Applicant Address / ವಿಳಾಸ                                                                |                                                                           |                    |
|                                                         | Address Line 1 / ವಿಳಾಸದ 1ನೇ ಸಾಲು                                                         | krishna temple street, htrtr, htrtr, htrtr, htrtr                         |                    |
|                                                         | Address Line 2 / ವಿಳಾಸದ 2ನೇ ಸಾಲು                                                         | htrtr                                                                     |                    |
|                                                         | Address Line 3 / ವಿಳಾಸದ 3ನೇ ಸಾಲು                                                         | 546546                                                                    |                    |
|                                                         | Country / ದೇಶ ೆ                                                                          | India                                                                     | •                  |
|                                                         | State / రాంజ <sub>థ</sub> ి                                                              | KARNATAKA                                                                 | ~                  |
|                                                         | District / ಜಿಲ್ಲೆ *                                                                      | HAVERI                                                                    | ~                  |
| P Type here to search                                   | - 💥 📜 o 🖽 🛱 🚖 💽 🜆 🖉 🚍 🍡 🧑 (                                                              | 💋 🥼 🖉 ደና°C Partly sunny 🔨 🛱 🧖 US 09-                                      | 11:48<br>11-2022 🖏 |

Step 6: Verify the details. If details are correct, enter captcha& Submit

| > C | amataka.gov.in/renderApplicationForm.do?serviceId=14850003&applySource=home&UUID=830835e                                                                                                    | cc-5de9-4e2c-96db-7f0429381944&mobileEnabled=true&emailEnabled=false 🍳 🖻 🖈 🔲 |
|-----|----------------------------------------------------------------------------------------------------|------------------------------------------------------------------------------|
|     | Breadth of vessel / ನೌಕೆಯ ಅಗಲ                                                                                                    | 3                                                                            |
|     | Nature of Survey (state if survey in dry dock is required) / ಸರ್ವೆಯ ಸ್ಥಿತಿ ( ಡ್ರೈ<br>ಡಾಕ್ ಅವಶ್ಯವಿದ್ದಲ್ಲಿ ವಿವರ) *                                                                                                    | 3                                                                            |
|     | Desired Date for survey / ಸರ್ವೆ ಬಯಸುವ ದಿನಾಂಕದ ವಿವರ *                                                                                                    | 12/11/2020                                                                   |
|     | Desired Time of Survey / ಸರ್ವೆ ಬಯಸುವ ಸಮಯದ ವಿವರ                                                                                                    | 4343                                                                         |
|     | Place where vessel will be plying / ನೌಕೆಯು ಯಾವ ಸ್ಥಳದಲ್ಲಿ ಚಾಲನೆಯಲ್ಲಿದೆ *                                                                                                    | ewr                                                                          |
|     | Class of certificate required (State whether passenger or non–passenger,<br>partially smooth water or smooth water only) / ಪ್ರಮಾಣ ಪತ್ರದ ದರ್ಜೆ<br>(ಪ್ರಯಾಣಿಕರ ಅಥವಾ ಪ್ರಯಾಣಿಕರಲ್ಲಿದ್ದೆ, ಭಾಗಶಃ, ಅಥವಾ ಮೆದು ನೀರಿನಲ್ಲಿ ಮಾತ್ರ | ewr                                                                          |
|     | Port Office where applying for inspection / ಸರ್ವೆಯನ್ನು ನಡೆಸಲು ಬಯಸುವ<br>ಬಂದರು ಕಛೇರಿ ವಿವರ                                                                                                    | Mangalore                                                                    |
|     | Word<br>Please enter the                                                                                                    | d verification                                                               |
|     | 7712                                                                                                    | 31                                                                           |
|     |                                                                                                    | 🖹 Draft 🖺 Submit 🛛 Close 📿 Reset                                             |
|     |                                                                                                    |                                                                              |

**Step 7**: A fully filled form will be generated for user verification, If you have any corrections click on **Edit** option, Otherwise proceed to **Attach Annexures.** 

| M Inbox - nageshnmedcs@gma 🗙 🛛 🕄 (3) What                        | tsApp 🗙 📔 https://sevasindhu.karnataka 🗙 📔                              | 🕇 TEST_PLAN - Google Sheets 🗙 🛛 🌋 Seva Sindhu 🗙 🗙 | ServicePlus- Inspection of Inla × + | ~ - ť   | 5 X  |
|------------------------------------------------------------------|-------------------------------------------------------------------------|---------------------------------------------------|-------------------------------------|---------|------|
| $\leftrightarrow$ $\rightarrow$ C $($ sevasindhuservices.karnata | ka.gov.in/applyPageForm.do                                              |                                                   |                                     | @ @ ☆ □ | N :  |
| View Status of Application <                                     | Application Form                                                        |                                                   |                                     |         | 1    |
| Messages & Alerts <                                              | Owner name / ಮಾಲೀಕರ ಹೆಸರು :                                             | Nagesh N M                                        |                                     |         |      |
|                                                                  | Address Line 1 / ವಿಳಾಸದ 1ನೇ ಸಾಲು :                                      | krishna temple street, htrtr, htrtr, htrtr, htrtr |                                     |         |      |
|                                                                  | Address Line 2 / ವಿಳಾಸದ 2ನೇ ಸಾಲು :                                      | htrtr                                             |                                     |         |      |
|                                                                  | Address Line 3 / ವಿಳಾಸದ 3ನೇ ಸಾಲು :                                      | 546546                                            |                                     |         |      |
|                                                                  | Country / ದೇಶ :                                                         | India                                             |                                     |         |      |
|                                                                  | State /                                                                 | KARNATAKA                                         |                                     |         |      |
|                                                                  | District / ಜಿಲೈ :                                                       | HAVERI                                            |                                     |         |      |
|                                                                  | Postal Code / ಪಿನ್ ಕೋಡ್ :                                               | 560097                                            |                                     |         |      |
|                                                                  | Name of Vessel / ನೌಕೆಯ ಹೆಸರು :                                          | Rajesh                                            |                                     |         |      |
|                                                                  | Port of Registry / ನೌಕೆಯನ್ನು ನೋಂದಾಯಿಸಿದ ಬಂದರು :                         | ewr                                               |                                     |         |      |
|                                                                  | Official Number / ಆಧಿಕೃತ ಸಂಖ್ಯೆ :                                       | rwer                                              |                                     |         |      |
|                                                                  | Place of last survey / ಹಿಂದಿನ ಸರ್ವೆಯ ಸ್ಥಳ :                             | ewr                                               |                                     |         |      |
|                                                                  | Date of Last Survey / ಹಿಂದಿನ ಸರ್ವೆ ಮಾಡಿದ ದಿನಾಂಕ :                       | 09/11/2022                                        |                                     |         |      |
|                                                                  | Gross Registered Tonnage (GRT) (in tonnes) / ಜಿ.ಆರ್.ಟಿ :                | 32                                                |                                     |         |      |
|                                                                  | Net Registered Tonnage (NRT) (in tonnes) / ಎನ್. ಆರ್. ಟಿ :               | 32                                                |                                     |         |      |
|                                                                  | In which year was vessel built / ನೌಕೆಯನ್ನು ಯಾವ ವರ್ಷ<br>ನಿರ್ಮಿಸಲಾಗಿದೆ. : | 2332                                              |                                     |         |      |
|                                                                  | Where was vessel built / ನೌಕೆಯನ್ನು ಎಲ್ಲಿ ನಿರ್ಮಿಸಲಾಗಿದೆ.                 | w                                                 |                                     |         |      |
|                                                                  | Length of vessel / ನೌಕೆಯ ಉದ್ದ :                                         | 3                                                 |                                     |         |      |
|                                                                  | Breadth of vessel / ನೌಕೆಯ ಅಗಲ :                                         | 3                                                 |                                     |         |      |
|                                                                  | Nature of Survey (state if survey in dry dock is required) /            | 3                                                 |                                     |         | -    |
| P Type here to search                                            | 🥂 o 🗄 🖥 🔁 😣                                                             | <u>🛯 🗮 着 🧿 🥖 🥼</u>                                | 🖰 26°C Partly sunny \land 🖗         |         | 22 🖏 |

### Step 8 : Click on Attach Annexures

| M Inbox - nageshnmedcs@gma 🗙 🛛 🕄 (3) Whats                       | App 🗙 📔 https://sevasindhu.karnataka. 🗙 📔                                                                                                    | 🖥 TEST_PLAN - Google Sheets 🗙 🛛 🌋 Seva Sindhu 🗙 😒 | ServicePlus- Inspection of Inl: X + V - D  | × |
|------------------------------------------------------------------|----------------------------------------------------------------------------------------------------|---------------------------------------------------|--------------------------------------------|---|
| $\leftrightarrow$ $\rightarrow$ C $$ sevasindhuservices.karnatak | a.gov.in/applyPageForm.do                                                                                                    |                                                   | 0् 🖻 🕁 🔲 😣                                 | : |
|                                                                  | Length of vessel / ನೌಕೆಯ ಉದ್ದ :                                                                                                    | 3                                                 |                                            | - |
|                                                                  | Breadth of vessel / ನೌಕೆಯ ಅಗಲ :                                                                                                    | 3                                                 |                                            |   |
|                                                                  | Nature of Survey (state if survey in dry dock is required) /<br>ಸರ್ವೆಯ ಸ್ಥಿತಿ ( ಡ್ರೈ ಡಾಕ್ ಅವಶ್ಯವಿದ್ದಲ್ಲಿ ವಿವರ) :                                                                                                    | 3                                                 |                                            |   |
|                                                                  | Desired Date for survey / ಸರ್ವೆ ಬಯಸುವ ದಿನಾಂಕದ ವಿವರ :                                                                                                    | 12/11/2020                                        |                                            |   |
|                                                                  | Desired Time of Survey / ಸರ್ವೆ ಬಯಸುವ ಸಮಯದ ವಿವರ :                                                                                                    | 4343                                              |                                            |   |
|                                                                  | Place where vessel will be plying / ನೌಕೆಯು ಯಾವ ಸ್ಮಳದಲ್ಲಿ<br>ಚಾಲನೆಯಲ್ಲಿದೆ :                                                                                                    | ewr                                               |                                            |   |
|                                                                  | Class of certificate required (State whether passenger or<br>non-passenger, partially smooth water or smooth water only)<br>/ ಪ್ರಮಾಣ ಪತ್ರದ ದರ್ಜೆ (ಪ್ರಯಾಣಿಕರ ಅಥವಾ<br>ಪ್ರಯಾಣಿಕರಲ್ಲಿದ್ದ, ಭಾಗಶಃ, ಅಥವಾ ಮೆದು ನೀರಿನಲ್ಲಿ ಮಾತ್ರ) : | ewr                                               |                                            |   |
|                                                                  | Port Office where applying for inspection / ಸರ್ವೆಯನ್ನು<br>ನಡೆಸಲು ಬಯಸುವ ಬಂದರು ಕಛೇರಿ ವಿವರ :                                                                                                    | Mangalore                                         |                                            |   |
|                                                                  | Additional Details                                                                                                    |                                                   |                                            |   |
|                                                                  | Apply to the Office                                                                                                    | Port Office(Port Offices- Mangalore )             |                                            |   |
|                                                                  | Draft Reference No :                                                                                                    | Draft_P1008S/2022/00109                           |                                            |   |
| - 09                                                             | /11/2022 11:52:36 IST                                                                                                    |                                                   | http://sevasindhuservices.karnataka.gov.in |   |
|                                                                  |                                                                                                    | 🖺 Attach Annexure 🖺 Edit 🛛 😮 Cane                 | cel Click here to initiate new application |   |
|                                                                  |                                                                                                    |                                                   |                                            |   |
| E P Type here to search                                          | 🥂 o 🗄 🖬 🖻 💽                                                                                                    | 🖻 📑 🔽 🥖 🖉                                         | 🙈 26°C Partty sunny へ Ĝ 偏 句 US 09-11-2022  | 3 |

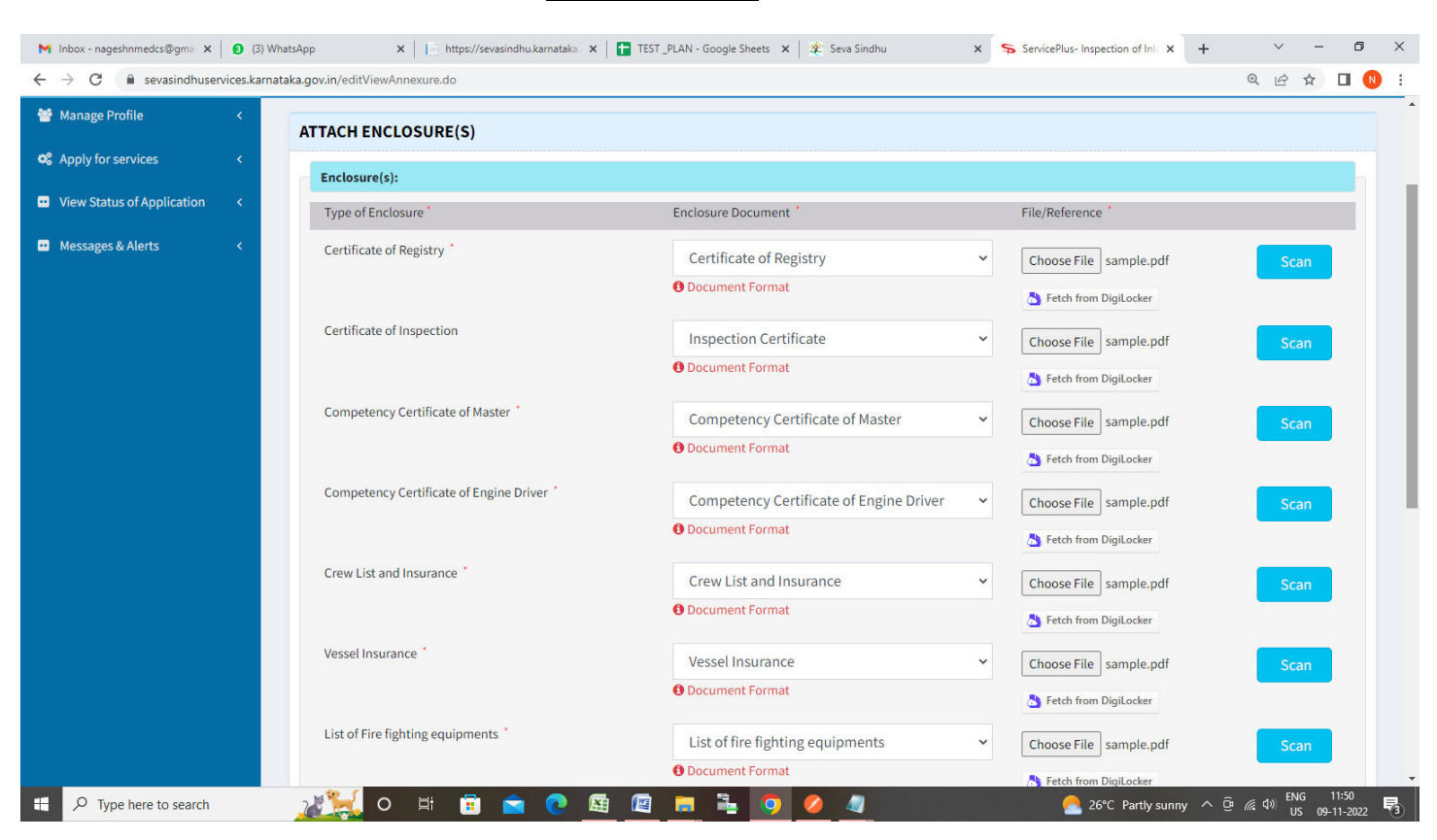

| Competency Cert      | ificate of Engine Driver *     | Competency Certificate of Engine Driver       | ~ | Choose File sample pdf | Scan |
|----------------------|--------------------------------|-----------------------------------------------|---|------------------------|------|
|                      |                                | O Document Format                             |   | Tetch from DigiLocker  | Juli |
| Crew List and Inst   | urance *                       | Crew List and Insurance                       | ~ | Choose File sample.pdf | Scan |
|                      |                                | Document Format                               |   | Setch from DigiLocker  |      |
| Vessel Insurance     | ,                              | Vessel Insurance                              | ~ | Choose File sample.pdf | Scan |
|                      |                                | O Document Format                             |   | Setch from DigiLocker  |      |
| List of Fire fightin | g equipments *                 | List of fire fighting equipments              | ~ | Choose File sample.pdf | Scan |
|                      |                                | Document Format                               |   | Etch from DigiLocker   |      |
| List of Life Saving  | s equipments *                 | List of Life Savings equipments               | ~ | Choose File sample.pdf | Scan |
|                      |                                | 1 Document Format                             |   | Etch from DigiLocker   |      |
| List of Navigation   | Light *                        | List of Navigation Light                      | ~ | Choose File sample.pdf | Scan |
|                      |                                | ODocument Format                              |   |                        |      |
| Trim and Stability   | Certificate by Naval Architect | Trim and Stability Certificate by Naval Archi | ~ | Choose File sample.pdf | Scan |
|                      |                                | Document Format                               |   |                        |      |

#### Step 9: Attach the annexures and click on Save Annexures

# Step 10 :Saved annexures will be displayed and click on eSign and Make Payment to proceed.

| ನಡೆಸಲು ಬಯಸುವ ಬಂದರು ಕಥೇರ ವವರ                   |                                                            |
|-----------------------------------------------|------------------------------------------------------------|
| Annexure List                                 |                                                            |
| 1) Certificate of Registry                    | Certificate of Registry                                    |
| 2) Certificate of Inspection                  | Inspection Certificate                                     |
| 3) Competency Certificate of Master           | Competency Certificate of Master                           |
| 4) Competency Certificate of Engine Drive     | r Competency Certificate of Engine Driver                  |
| 5) Crew List and Insurance                    | Crew List and Insurance                                    |
| 6) Vessel Insurance                           | Vessel Insurance                                           |
| 7) List of Fire fighting equipments           | List of fire fighting equipments                           |
| 8) List of Life Savings equipments            | List of Life Savings equipments                            |
| 9) List of Navigation Light                   | List of Navigation Light                                   |
| 10) Trim and Stability Certificate by Naval A | rchitect Trim and Stability Certificate by Naval Architect |
| Additional Details                            |                                                            |
| Apply to the Office                           | Port Office(Port Offices- Mangalore )                      |
| Draft Reference No :                          | P10085220000100                                            |
|                                               |                                                            |
|                                               | E eSign and Make Payment Q Cancel                          |

**Step 11:** Click on I agree with above user consent and eSign terms and conditions and Select authentication type to continue and Click on **OTP** 

| M Inbox - nageshnmedcs@gma 🗙 🛛 🙆 (2) WhatsApp                                                                                                    | 🗙 📔 https://sevasindhu.karnataka 🗴 📄 TEST_PLAN - Google Sheets 🗙 🛛 🏂 Seva Sindhu 🗙                                                                                                    | ServicePlus-Inspection of Inl: x + ∨ − ⊡ ×                                                                                                    |
|----------------------------------------------------------------------------------------------------|----------------------------------------------------------------------------------------------------|----------------------------------------------------------------------------------------------------|
| $\leftrightarrow$ $\rightarrow$ C $($ sevasindhuservices.karnataka.gov.i                                                                         | n/editSaveAnnexure.do                                                                                                    | Q 🖻 🕁 🔲 🔃                                                                                                    |
| M Inbox - nageshmedes@gmi × € (2) WhatsApp<br>← → C  a sevasindhuservices.karnataka.gov.i<br>Ann<br>1)<br>2)<br>3)<br>4)<br>5)<br>6)<br>7)<br>8) | x       Image: https://sevasindhukamataka       x       Image: TEST_PLAN - Google Sheets       x       x       x       x         n/editSaveAnnexure.do         x       x                                                                                                    | ServicePlus-Inspection of InI: X + V - D X<br>Q @ X 1 V 5<br>int to providing<br>el IV" by<br>for<br>YC service and<br>reation of DSC,<br>and I provide<br>nd I give my |
| 9)<br>10)<br>Add<br>App                                                                                                    |                                                                                                    | purpose of                                                                                                    |
| Drat                                                                                                    | I agree with above user consent and eSign terms and conditions  Select authentication type to continue  Download Document  Comp Download Document  Comp Download Document  Co | Cancel                                                                                                    |
| 🕂 🔎 Type here to search                                                                                                    | 🛃 o # 🖻 🕿 💽 🜆 🖉 💻 🏝 🧿 🥖 🦉                                                                                                    | 😤 26°C Partly sunny へ                                                                                                    |

### Step 12: Enter Aadhaar Number and click on Send OTP

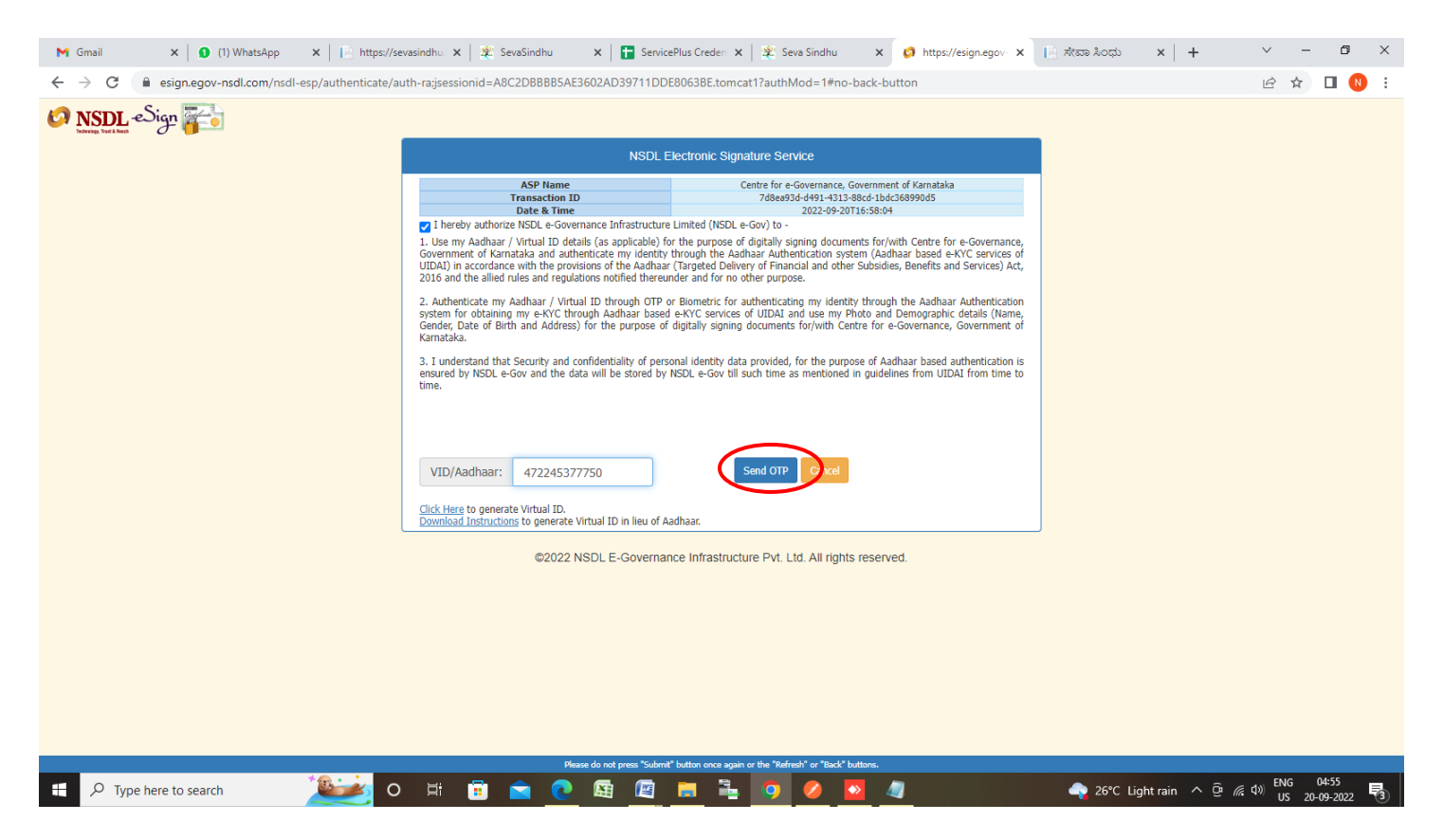

### Step 13 : Enter OTP and click on Verify OTP

| M Gmail X 🛛 🗴 (1) WhatsApp X 📔 https://sec                                                                                                    | vasindhu. 🗙 🏻 🏨 SevaSindhu 💦 🖈 📘 Service                                                                                                    | ePlus Creden 🗙 🏻 🙊 Seva Sindhu 🛛 🗙 🧔 https://esign.egov- 🗙                                                                                                    | × ರ - × + × - ರ ×                                                      |
|----------------------------------------------------------------------------------------------------|----------------------------------------------------------------------------------------------------|----------------------------------------------------------------------------------------------------|------------------------------------------------------------------------|
| $\leftrightarrow$ $\rightarrow$ C $($ esign.egov-nsdl.com/nsdl-esp/authenticate/au                                                                                                    | th-ra;jsessionid=A8C2DBBBB5AE3602AD39711DDI                                                                                                    | E8063BE.tomcat1?authMod=1#no-back-button                                                                                                    | 🕶 🖻 🚖 🔲 🔃                                                              |
| Y Gmail     x     Image: http://set          ←       →       C       Image: esign.egov-nsdl.com/nsdl-esp/authenticate/au           W Single Signe Signe Sig | vasindhu       X       Y       SevisSindhu       X       Y       Sevisi         tth-raijisessionid=A8C2DBBBB5AE3602AD39711DDI         INSDL E         INSDL E         ASP Name         Transaction ID         Date & Time         I hereby authorize NSDL         I hereby authorize NSDL         I hereby authorize NSDL         Otate & Time         I hereby authorize NSDL         I hereby authorize NSDL         I hereby authorize NSDL         Otate and authenticate my identity         Understand that security and confidentiality of persensemiser by NSDL e-Gov and the data will be stored by time.         Successi otp sent on registered mobile/email id.         Click Here to generate Virtual ID.         Download Instructions to generate Virtual ID.         Download Instructions to generate Virtual ID.         Davalage Instructions to generate Virtual ID.         Davalage Instructions to generate Virtual ID.         Davalage Instructions to generate Virtual ID.         Davalage Instructions to generate Virtual ID.         Davalage Instructions to generate | Pilus Credie: X       2: Seva Sindhu       X       Image: Credie: X       A type://esign.egov. X         330633BE.tom.cat1?authMod=1#no-back-button         Seva Sindhu       X       Image: Credie: X         Seva Sindhu       X       Image: Credie: X         Seva Sindhu       X       Image: Credie: X         Seva Sindhu         Seva Sindhu         Seva Sindhu         Seva Sindhu         Seva Sindhu         Credie for - Governance, Government of Kamataka<br>2022/9-20116:58:04         United (NEDL e-Gov) to -         r the purpose of digitally signing documents for/with Centre for e-Governance, for e-Governance, for motion of for no other purpose.         r isometric for authentication not ther Subsidies, Benefits an Services) Act, def and for no other purpose.         r isometric for authentication growthet purpose of Aadhaar based authentication is NSDL e-Gov UIDAI from time to         Soverices of UIDAI and use my Photo and Demographic details (Name, digitally signing documents for/with Centre for e-Governance, Governance, Governa | Atura Aodi x + V - D X Atura Aodi x + V - D X P L <sup>2</sup> ★ □ ① : |
|                                                                                                    | Please do not press "Submit                                                                                                    | " button once again or the "Refrech" or "Back" buttons.                                                                                                    |                                                                        |
| 🗧 🔎 Type here to search 🛛 🛛 🖉 🕹 💽                                                                                                    | 🛱 🛱 🔁 💽                                                                                                    | 💼 💺 🧿 🖉 🔯 🥼                                                                                                    | 🐟 26°C Light rain 🔨 📴 🌈 🕼 💷 ENG 04:56                                  |
|                                                                                                    |                                                                                                    |                                                                                                    | 03 20-09-2022                                                          |

## Step 14 : Select the Mode of payment and Click on Make Payment

| M Inbox - nageshnmedcs@gma 🗙 😒 Wh                                           | ttsApp 🗙 📔 https://sevasindhu.karnataka. 🗙 📔 TEST_PLAN - Google She | rets 🗙   🏂 Seva Sindhu 🛛 🗙 🦐 ServicePlus- Insp       | ection of Inle x + · · - · · · ×                       |
|-----------------------------------------------------------------------------|---------------------------------------------------------------------|------------------------------------------------------|--------------------------------------------------------|
| $\leftrightarrow$ $\rightarrow$ C $$ sevasindhuservices.kar                 | ataka.gov.in/proccedToPayment.do                                    |                                                      | @ @ ☆ Ⅱ 📵 ፤                                            |
| ಕರ್ನಾಟಕ ಸ                                                                   | ಸೇವಾ ಸಿಂ<br>SEVA SIND                                               | ಧು ,<br>HU                                           | žeon žoch                                              |
| Menu                                                                        | =                                                                   |                                                      | 🏳 Themes 🕆 Language 🗸 🌡 🛛 Nagesh N M 👻                 |
| <ul> <li>☑ Manage Profile</li> <li>✓ Apply for services</li> </ul>          | Payment Details / Inspection Of Inland Vessel IV                    |                                                      |                                                        |
| • View Status of Application ~                                              | Mode Of Payment 💛 Paytm 🥌 B                                         | ill Desk Payment                                     |                                                        |
| Track application status                                                    | Application Fee 944.0                                               |                                                      |                                                        |
| <ul> <li>View Incomplete Application</li> <li>Revalidate Payment</li> </ul> | Total Amount to be paid (in Rs.) 944.0                              |                                                      |                                                        |
| Modify Submissions                                                          |                                                                     | ( © Ma                                               | ke Payment OReset Cancel                               |
| Messages & Alerts <                                                         |                                                                     |                                                      |                                                        |
|                                                                             |                                                                     | data.gov ()<br>government tete (00) Parlie tete (10) |                                                        |
| モ ア Type here to search                                                     | o = e 💿 💁 🕐 🗮 🖉 🗮                                                   | 🧿 🤌 🧧 21                                             | °C Partly sunny ^ ፬፣ 🦟 ሳ። ENG 02:19<br>US 09-11-2022 🕄 |

## Step 15: Enter the Payment Details and Click on Make Payment

| Credit Card<br>Debit Card<br>Cother Debit C<br>Internet Bank | Pay by Credit Card rds   Image: Card Number   Image: B687-9874-3423-4343   Expiration Date   Cord Holder Name   Rajesti | Merchant Name         Directorate of Electronic         Delivery of Citizen Services         Payment Amount: ₹ 944.00 |                      |
|--------------------------------------------------------------|----------------------------------------------------------------------------------------------------|----------------------------------------------------------------------------------------------------|----------------------|
|                                                              | Make Payment                                                                                                    | Cancel                                                                                                    | ب کے جات ENG 02:20 🗖 |

**Step 16:** After **Payment** is successful , Acknowledgement will be generated. Acknowledgement consists of applicant details, application details.

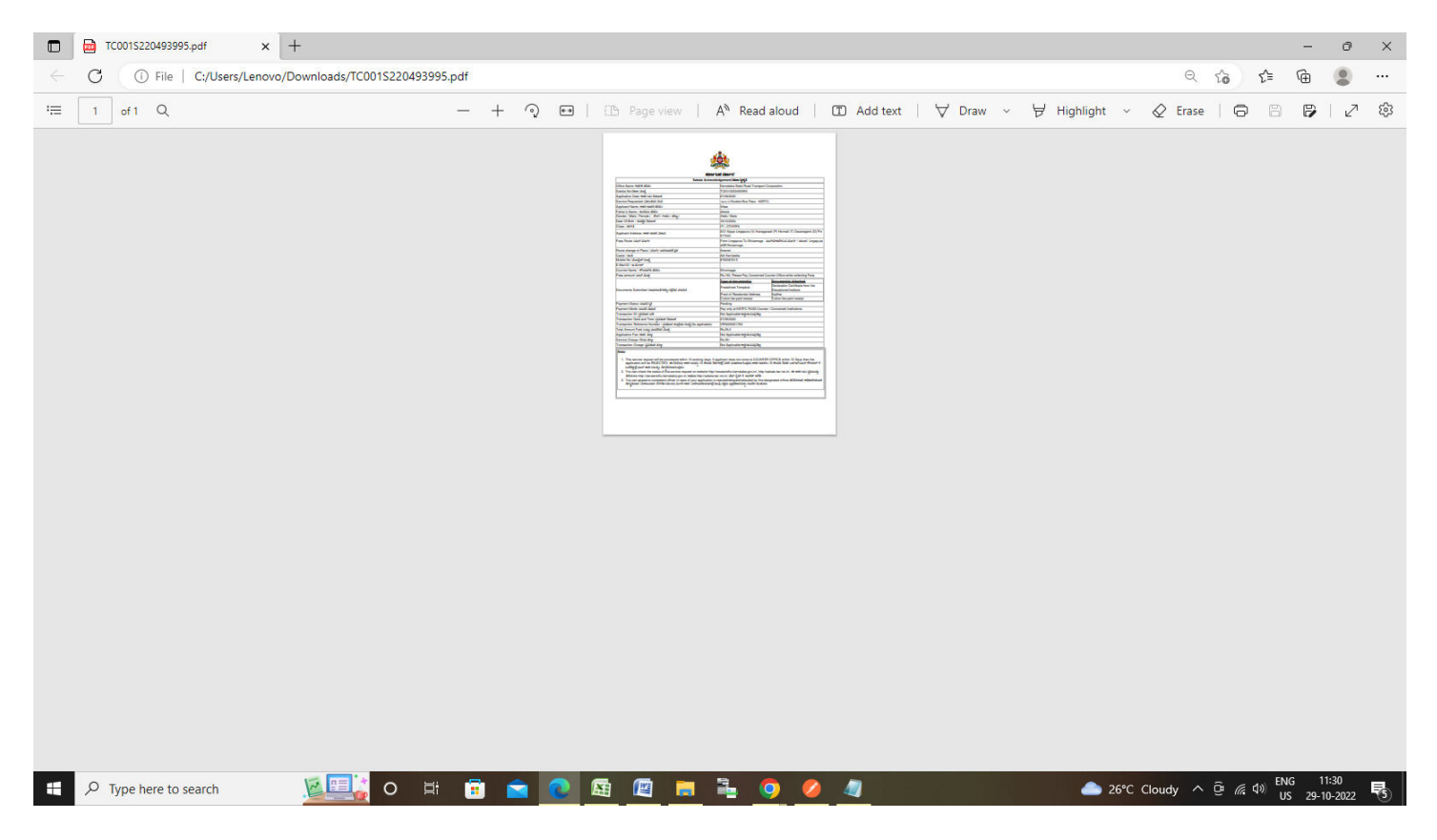